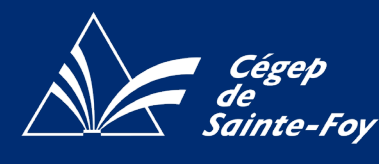

Bibliothèque

## Comment renouveler les documents dans Koha

1. Dirigez-vous au site Web du <u>catalogue de la bibliothèque</u> (Koha) et connectez-vous dans votre compte.

| $\leftarrow$ $ ightarrow$ $\mathbf{C}$ $\ $ $\ $ stefoy.koha.collect                          | to.ca                                                                                                    | 🖈 📫 🗟 🗎 💺 🦚                                                                                                    |
|-----------------------------------------------------------------------------------------------|----------------------------------------------------------------------------------------------------|----------------------------------------------------------------------------------------------------|
| <mark>∂kohα</mark> ≒Panier ≣Listes -                                                          |                                                                                                    | Se connecter                                                                                                    |
| Cégep                                                                                         | Chercher Tous les mots ~                                                                                                    | Valider                                                                                                    |
| Bibliothèque                                                                                  | Recherche avancée   Réserve de cours   Recherche autorité   Nuage de mots-clés                                                                                                    |                                                                                                    |
| Accueil                                                                                       |                                                                                                    |                                                                                                    |
| Bases de données du                                                                           |                                                                                                    | Se connecter :                                                                                                    |
| cégep                                                                                         | Carrousel                                                                                                    | Identifiant                                                                                                    |
| Livres numériques<br>• Ebook Central<br>• Pretnumerique<br>• Scholarvox                       |                                                                                                    | Mot de passe :                                                                                                    |
| Encyclopédies et<br>cartes                                                                    | CONSART<br>COLLEGATION COLLEGATION COLLEGATIO | Me connecter                                                                                                    |
| Herodote     Histoire à la carte     Multidictionnaire     Universalis     Dictionnaire Usito | de connexion (Omnivox).<br>2. Cliquez sur le bouton<br>"Me connecter"                                                                                                    | La connexion au site de la<br>bibliothèque est automatique<br>lorsque vous y accédez par le<br>Portail Omnivox du Cégep.<br>Ceci vous permet d'accéder à |
| Clavarder     FbscoHost                                                                       | Écrire pour vivre                                                                                                    | votre dossier personnel afin<br>d'effectuer vos renouvellements                                                                                          |

## 2. Une fois dans votre compte, vous verrez la liste de documents empruntés.

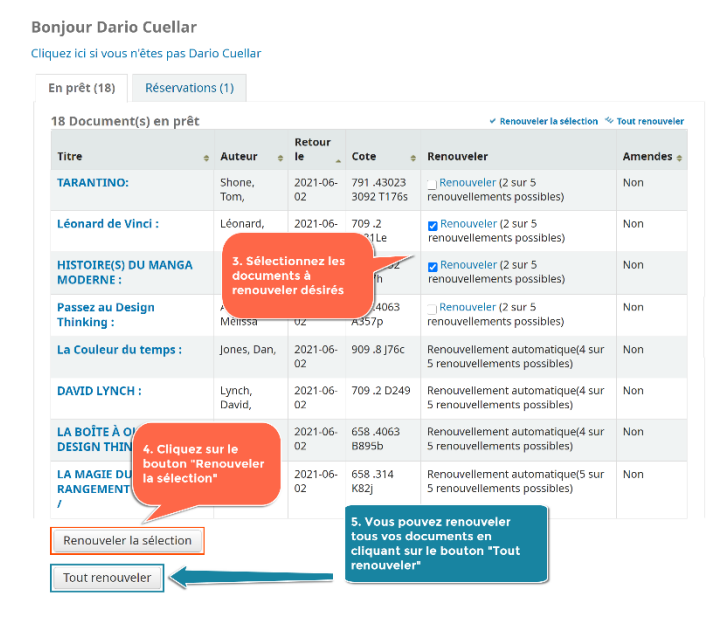

Si vous rencontrez des problèmes avec le renouvellement de documents. Contactez-nous en utilisant notre service de <u>Clavardage.</u> 3. Si vous ne pouvez pas sélectionner les documents à renouveler. Ils sont programmés pour un renouvellement automatique.

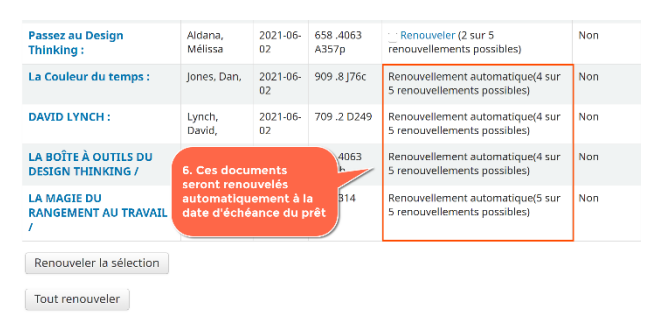

4. Vous venez d'apprendre comment renouveler vos documents directement dans Koha!